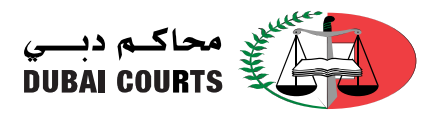

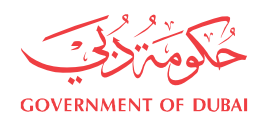

## الاستعلام عن الإشهادات

- 1. افتح موقع محاكم دبي من المتصفح
   <u>https://www.dc.gov.ae/PublicServices/Home.aspx?lang=ar</u>
- لفتح الخدمة اضغط على الخدمات العامة، ثم خدمات الاستفسارات، ثم الاستعلام عن الإشهادات (كما هو موضح في الصورة أدناه).

| GOVERNMENT OF DUBA                                                                                                    |                                                                                                    |                                                                                                    | محاکم دیسی<br>DUBAI COURTS                |
|----------------------------------------------------------------------------------------------------|----------------------------------------------------------------------------------------------------|----------------------------------------------------------------------------------------------------|-------------------------------------------|
|                                                                                                    | تصل بنا                                                                                                    | <ul> <li>خدماتنا الالكترونية العامة</li> </ul>                                                                                                    | الرئيسية → عن المحاكم → البيانات المفتوحة |
| ې 📢 دخول                                                                                                    | بدا مارات مکومة، امارات<br>بر امارات مورد مورد مورد مرد مع                                                                                                    | الطلبات الالكترونية<br>خدمات الكاتب العدل                                                                                                    | 4) 🖶 < 🐼 🗛 🗛 🏠 English                    |
| مَنْ الْحَقْ الْحَقْ الْحَقْ الْحَقَاتِ الْحَقَاتِ الْحَقَاتِ الْحَقَاتِ الْحَقَاتِ الْحَقَاتِ الْحَقَاتِ الْح<br>الموقع الرسمي | <ul> <li>الاستعلام عن تفاصيل الدعوى</li> <li>استفسار عن رسائل القضايا</li> <li>الاستفسار عن الأحكام القضايا</li> <li>استعلام عن الإشهادات</li> <li>الاستفسار عن المحاضر المنهية للخصومة</li> <li>بانية</li> </ul> | جداول جلسات القضايا<br>الاستفسارات<br>الإعلاث بالنشر<br>مادات المحكمة<br>موانوا القضاة<br>معوانوا القضاة<br>المأدونون<br>برنامج الاستشارات العانونية المج |                                           |

اكتب المعلومات المطلوبة (من الملصق)، ثم انقر فوق زر البحث

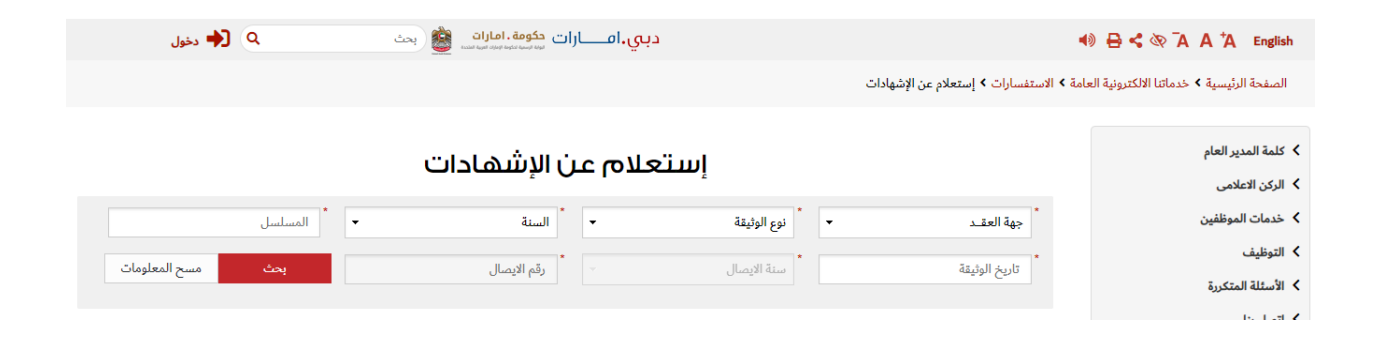

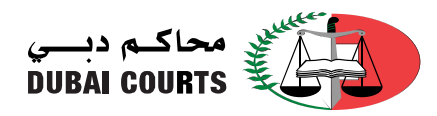

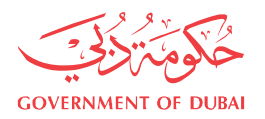

ملاحظة :-

الإشهاد رقم : 3763 2020 إثبات إستمرار زوجية

الحمد لله وحده و الصلاة و السلام على من لا نبى بعده، فإنه فى الخميس 7 من شهر رمضان سنة 1441 هـ الموافق 30من شهر إبريل سنة 2020 م ل<mark>ـ</mark>ى أنا علي أحمد عبدالله الحمودي الموثق بمحاكم دبى الإبتدائية - محكمة

رقم الإيصال : 18 /<mark>[2020</mark> /<mark>[149631]</mark> هذا المستند موقع و معتمد الكترونياً و يمكنكم التحقق من صحته بالدخول على موقع محاكم دبي (خدماتنا الالكترونية العامة - الاستفسارات)

- يرجى اختيار حقل [محكمة جهة إصدار المستند].
  - يرجى اختيار حقل [نوع المستند].
- في الحقل [حدد سنة استلام المستند]، يجب إدخال الجزء الأول من المستند، والجزء المحاط باللون الأحمر.
  - في حقل [المسلسل]، يجب إدخال المسلسل والمحاط باللون <mark>الاصفر</mark>.
  - في حقل [تاريخ المستند]، يجب إدخال التاريخ والمحاط باللون <mark>الاخضر</mark>.
    - في حقل [سنة الاستلام]، يجب إدخال السنة محاطة باللون الوردي.
- في الحقل [حدد رقم استلام المستند]، يجب إدخال الجزء الثاني من المستند ، والمحاط باللون <mark>الأزرق</mark>.
- 4. بعد النقر على زر البحث، سيتم عرض معلومات وثيقة الإشهادات، بالإضافة إلى إمكانية عرضها كمستند PDF.
  - نوع الوثيقة تاريخ الوثيقة رقم المستند طالب التصديق رقم الهوية رابط لعرض وثيقة الإشهادات